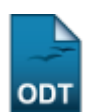

# **Notificar Discentes**

| Sistema            | SIGAA                  |  |
|--------------------|------------------------|--|
| Módulo             | NEE                    |  |
| Usuários           | Usuários do Módulo NEE |  |
| Perfil             | Gestor do NEE          |  |
| Última Atualização | 11/10/2016 09:46       |  |

Esta funcionalidade permite ao usuário notificar, ou enviar uma mensagem por e-mail para os discentes que receberam ou recebem acompanhamento da Comissão Permanente de Apoio a Estudantes com Necessidades Educacionais Especiais - CAENE.

1/3

Para realizar a operação, acesse o SIGAA  $\rightarrow$  Módulos  $\rightarrow$  NEE  $\rightarrow$  Aluno  $\rightarrow$  Notificar Discentes.

O sistema exibirá a seguinte tela:

| INFORME OS CRITÉRIOS DE BUSCA |                          |                 |  |  |
|-------------------------------|--------------------------|-----------------|--|--|
|                               | Matrícula:               |                 |  |  |
|                               | Nome do Discente:        |                 |  |  |
| <b>V</b>                      | Situação da Solicitação: | EM ATENDIMENTO  |  |  |
|                               | Curso:                   |                 |  |  |
|                               |                          | Buscar Cancelar |  |  |

### Necessidades Educacionais Especiais

Para realizar a busca por discentes, informe um ou mais dos seguintes dados:

- *Matrícula* do discente;
- Nome do Discente;
- Atual Situação da Solicitação;
- Curso no qual o discente encontra-se matriculado.

Exemplificaremos com a Situação da Solicitação Em Atendimento.

Caso queira retornar ao menu inicial do módulo, clique no link **Necessidades Educacionais Especiais**. Esta opção será válida sempre que for apresentada.

Se desistir de realizar a operação, clique em **Cancelar** e confirme a desistência na janela que será exibida posteriormente. Esta ação será válida para todas as telas em que estiver presente.

Após inserir os dados desejados, clique em **Buscar** para seguir com a operação. O resultado da busca será exibido, conforme a imagem abaixo:

| Last<br>update<br>2016/1<br>09:46                           | :<br>0/11  | anuais:sigaa:nee:aluno:r | notificar_discentes https://docs.info.ufrn.br/doku.php?id=si | uporte:manuais:sigaa:nee:a | luno:notificar_discentes   |  |  |
|-------------------------------------------------------------|------------|--------------------------|--------------------------------------------------------------|----------------------------|----------------------------|--|--|
| INFORME OS CRITÉRIOS DE BUSCA                               |            |                          |                                                              |                            |                            |  |  |
|                                                             |            | Matrícula:               | 0                                                            |                            |                            |  |  |
|                                                             |            | Nome do Discente:        |                                                              |                            |                            |  |  |
|                                                             |            | 📝 Situação da Solicita   | ação: EM ATENDIMENTO 💌                                       |                            |                            |  |  |
|                                                             |            | Curso:                   |                                                              |                            |                            |  |  |
|                                                             |            |                          | Buscar Cancelar                                              |                            |                            |  |  |
| 🙀: Enviar E-mail Individual                                 |            |                          |                                                              |                            |                            |  |  |
| LISTA DE DISCENTES QUE RECEBEM/RECEBERAM APOIO DA CAENE (5) |            |                          |                                                              |                            |                            |  |  |
|                                                             | Matrícula  | Discente                 |                                                              | Status do<br>Discente      | Situação do<br>Atendimento |  |  |
| <b>V</b>                                                    | 0000000000 | NOME DO DISCEN           | 1TE                                                          | ATIVO                      | EM ATENDIMENTO             |  |  |
|                                                             | 000000000  | NOME DO DISCEN           | NTE                                                          | TRANCADO                   | EM ATENDIMENTO             |  |  |

Enviar E-Mail para os Selecionados

Para realizar a notificação, selecione os discentes aos quais deseja notificar e clique em **Enviar Email para os Selecionados**, ou clique no ícone 🔤 para notificar um único discente. Em ambos os

ATIVO

ΑΤΙVΟ

ATIVO

EM ATENDIMENTO

EM ATENDIMENTO

EM ATENDIMENTO

| Formulário de Contato               |                                             |  |  |  |  |
|-------------------------------------|---------------------------------------------|--|--|--|--|
| Discentes que Serão<br>Notificados: | 000000000 - NOME DO DISCENTE                |  |  |  |  |
| Assunto: 🖈                          | Reunião                                     |  |  |  |  |
| Mensagem: *                         | Dia 16 de junho será realizada uma reunião. |  |  |  |  |
| Arquivo:                            | Selecionar arquivo Documento.pdf            |  |  |  |  |
|                                     | Enviar << Voltar Cancelar                   |  |  |  |  |

Primeiramente, caso deseje retornar à tela anterior, clique em Voltar.

Na tela acima, informe o *Assunto* e o texto da *Mensagem* que deseja enviar e, caso queira, anexe um *Arquivo* referente a notificação. Utilizaremos, como exemplo o *Assunto* <u>Reunião</u>, *Mensagem* <u>Dia 16 de</u> <u>junho será realizada uma reunião</u> e o *Arquivo* <u>Documento.pdf</u>.

Após preencher o *Formulário de Contato*, clique em *Enviar* para finalizar a operação. A seguinte mensagem de sucesso será exibida no topo da página:

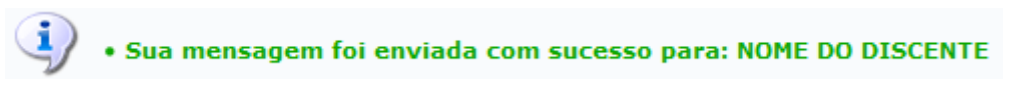

## Bom Trabalho!

000000000

000000000

000000000

NOME DO DISCENTE

NOME DO DISCENTE

NOME DO DISCENTE

casos o sistema direcionará para a seguinte tela:

## **Manuais Relacionados**

- Listar Alunos Com NEE
- Alunos por Tipo de Necessidades Especiais

<< Voltar - Manuais do SIGAA

#### From: https://docs.info.ufrn.br/ -

Permanent link: https://docs.info.ufrn.br/doku.php?id=suporte:manuais:sigaa:nee:aluno:notificar\_discentes

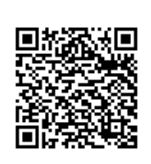

Last update: 2016/10/11 09:46